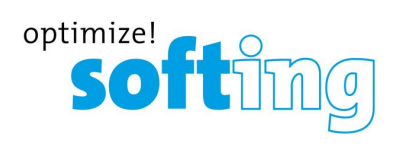

**Training Course** 

# Initial Setup smartLink HW-DP

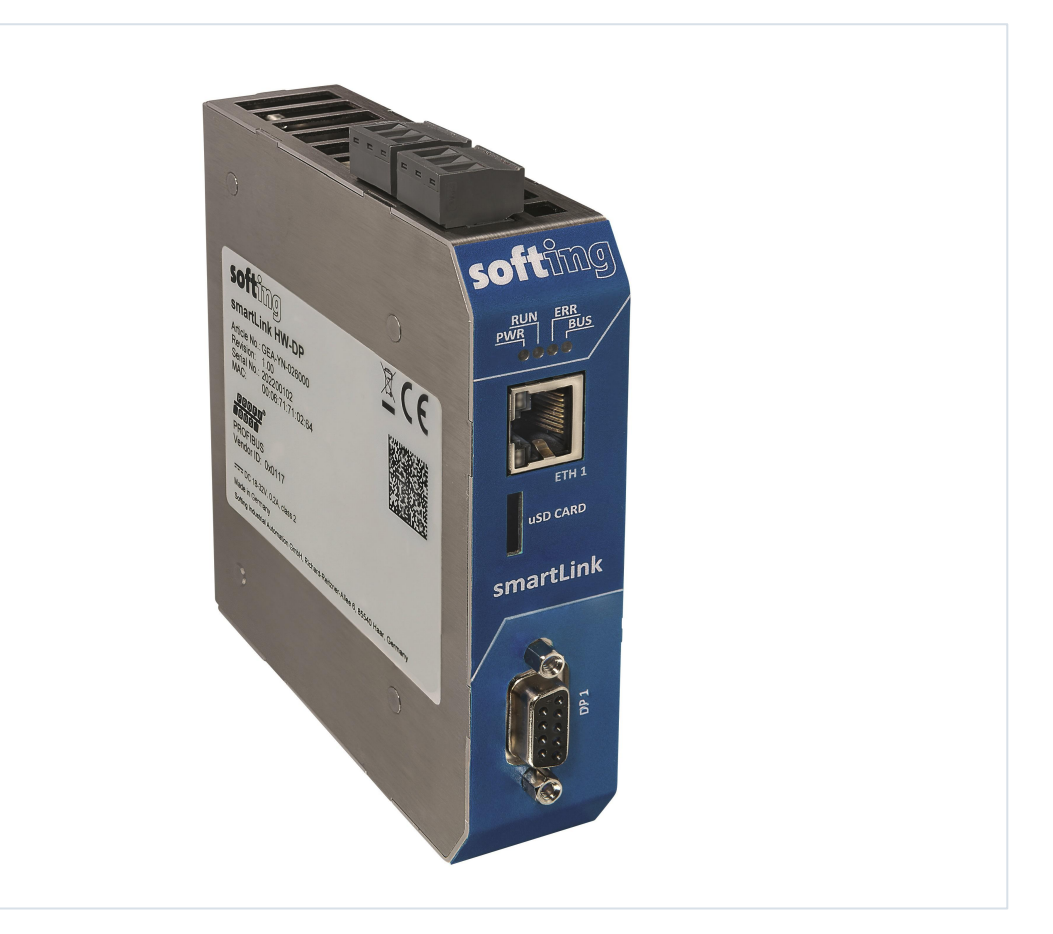

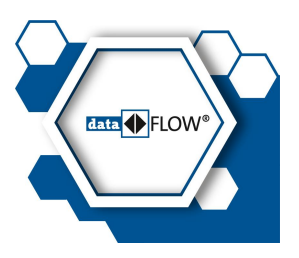

Version: EN-2023-1.00 © Softing Industrial Automation GmbH

#### **Disclaimer of liability**

The information contained in these instructions corresponds to the technical status at the time of printing of it and is passed on with the best of our knowledge. Softing does not warrant that this document is error free. The information in these instructions is in no event a basis for warranty claims or contractual agreements concerning the described products, and may especially not be deemed as warranty concerning the quality and durability pursuant to Sec. 443 German Civil Code. We reserve the right to make any alterations or improvements to these instructions without prior notice. The actual design of products may deviate from the information contained in the instructions if technical alterations and product improvements so require.

#### Trademarks

HART is a registered mark of the FieldComm Group, Texas, USA. OPC UA is a registered trademark of the OPC Foundation. PROFIBUS is a registered trademark of PROFIBUS Nutzerorganisation e.V. (PNO)

#### OpenSource

To comply with international software licensing terms, we offer the source files of open source software used in our products. For details see https://opensource.softing.com/

If you are interested in our source modifications and sources used, please contact: info@softing.com

#### Softing Industrial Automation GmbH

Richard-Reitzner-Allee 6 85540 Haar / Germany https://industrial.softing.com

🕻 + 49 89 4 56 56-340

info.automation@softing.com support.automation@softing.com

https://industrial.softing.com/support/support-form

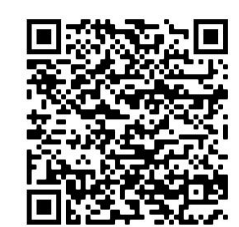

Scan the QR code to find the latest documentation on the product web page under Downloads.

## **Table of Contents**

| Chapter | 1   | Getting Started                                           | 5   |
|---------|-----|-----------------------------------------------------------|-----|
|         | 1.1 | Prerequisites                                             | . 5 |
| Chapter | 2   | Logging on to the web server                              | 6   |
|         | 2.1 | How to find a smartLink HW-DP serial number               | . 8 |
| Chapter | 3   | User Management                                           | 9   |
|         | 3.1 | Creating an account                                       | 9   |
|         | 3.2 | Changing the default password / deleting the default user | 10  |
| Chapter | 4   | Setting time & date 1                                     | 1   |
| Chapter | 5   | Saving a license file                                     | .2  |
| Chapter | 6   | Installing a license 1                                    | .3  |
| Chapter | 7   | Importing an HTTPS certificate1                           | .6  |
| Chapter | 8   | Changing the network settings1                            | 17  |

This page is intentionally left blank.

## **1** Getting Started

This training session will guide you step-by-step through the connection setup of the smartLink HW-DP.

## 1.1 Prerequisites

- smartLink HW-DP is powered correctly
- smartLink HW-DP is connected to your PC
- a web browser (Google Chrome or Firefox) installed

## 2 Logging on to the web server

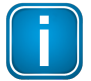

#### Note

A self-signed certificate assigned to the default IP address of the smartLink HW-DP is preinstalled. To avoid that credentials are sniffed we highly recommend using Hypertext Transfer Protocol Secure (**HTTPS**).

- Open your web browser and enter https://192.168.0.10.
   This is the default IP Address of the smartLink HW-DP.
   The browser will return a connection error: Your connection to this site is not secure.
- 2. Verify the self-signed certificate. The following example shows how this is done in the Chrome browser.
- 3. Click [Not secure] to see why this connection is not secure.

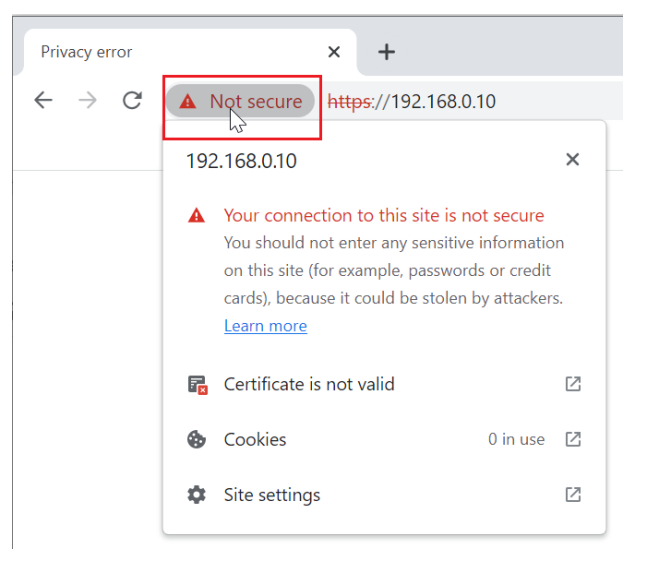

4. Click [Certificate is not valid] to show information of the certificate.

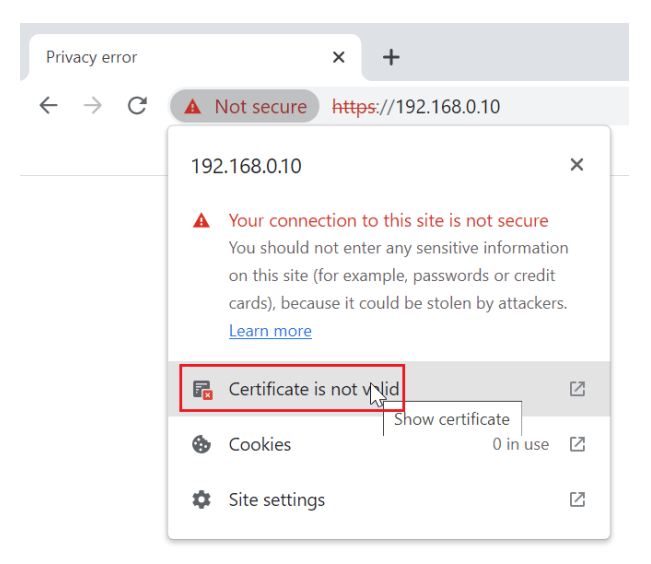

5. Check the fingerprint of the certificate to verify that it is the self-signed certificate of Softing and accept the certificate warning.

| Certificate Viewer: 192.168.0.10                                 |                                                                                                    |  |  |  |  |  |
|------------------------------------------------------------------|----------------------------------------------------------------------------------------------------|--|--|--|--|--|
| General Details                                                  |                                                                                                    |  |  |  |  |  |
| Issued To                                                        |                                                                                                    |  |  |  |  |  |
| Common Name (CN)<br>Organization (O)<br>Organizational Unit (OU) | 192.168.0.10<br>Softing Industrial Automation GmbH<br>IAD                                                                                                    |  |  |  |  |  |
| Issued By                                                        |                                                                                                    |  |  |  |  |  |
| Common Name (CN)<br>Organization (O)<br>Organizational Unit (OU) | SFG-OFFICE-ISSUING-CA<br><not certificate="" of="" part=""><br/><not certificate="" of="" part=""></not></not>                                                   |  |  |  |  |  |
| Validity Period                                                  |                                                                                                    |  |  |  |  |  |
| Issued On<br>Expires On                                          | Friday, April 9, 2021 at 4:43:30 PM<br>Sunday, April 9, 2023 at 4:43:30 PM                                                                                       |  |  |  |  |  |
| Fingerprints                                                     |                                                                                                    |  |  |  |  |  |
| SHA-256 Fingerprint S<br>SHA-1 Fingerprint S                     | A AD 7A 1C 2F 68 F3 BC 24 C8 F3 16 2A 82 6F 53<br>22 13 A8 BC E3 18 88 8F 6C 8C 2B E5 06 14 49 BF<br>49 E A FA 64 31 74 44 90 56 94 DF 07 84 98 D3<br>A 83 63 FD |  |  |  |  |  |

 Login to web server using the following credentials: Username: administrator Password: GEA-YN-026000<serial number>

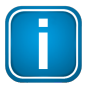

#### Note

The **serial number** is printed on the **label** on the side of the device. It can also be detected using the **Search And Configure** tool described in the next section.

## 2.1 How to find a smartLink HW-DP serial number

- 1. Download *Search And Configure* tool from product web site and install it.
- 2. Start the tool.

| Search and Co              | onfigure     |               |      |            |         |                  |                    | _     | $\times$ |
|----------------------------|--------------|---------------|------|------------|---------|------------------|--------------------|-------|----------|
| MAC Address                | Device Type  | Serial Number | Name | IP Address | IP Mask | Gateway          |                    |       |          |
|                            |              |               |      |            |         |                  |                    |       |          |
|                            |              |               |      |            |         |                  |                    |       |          |
|                            |              |               |      |            |         |                  |                    |       |          |
|                            |              |               |      |            |         |                  |                    |       |          |
| Connected devices in lo    | cal network: |               |      |            |         |                  |                    |       |          |
| Network Adapter Selection: | :            |               |      |            |         |                  | NUT : 192.168.0.25 |       | •        |
| Search                     | Configure    |               |      |            | Config  | ure via CSV file |                    | About | Close    |

3. Click the dropdown list of the **Network Adapter Selection**. This selection menu shows all network adapters of your PC.

|   | Search and C              | onfigure     |               |      |            |         |                  |                                                    | —    |       | $\times$ |
|---|---------------------------|--------------|---------------|------|------------|---------|------------------|----------------------------------------------------|------|-------|----------|
|   | MAC Address               | Device Type  | Serial Number | Name | IP Address | IP Mask | Gateway          |                                                    |      |       |          |
|   |                           |              |               |      |            |         |                  |                                                    |      |       |          |
|   |                           |              |               |      |            |         |                  |                                                    |      |       |          |
|   |                           |              |               |      |            |         |                  |                                                    |      |       |          |
| c | connected devices in lo   | cal network: |               |      |            |         |                  | echoTap : 169.254.84.94<br>Testnetz : 10.20.237.38 |      |       |          |
| Ν | letwork Adapter Selection |              |               |      |            |         |                  | <br>NUT : 192.168.0.25                             |      |       |          |
|   | <u>S</u> earch            | Configure    |               | _    |            | Config  | ure via CSV file | NUT : 192.168.3.25                                 | 0001 | ciose | _        |

- 4. Select the network adapter which is connected to the smartLink HW-DP.
- 5. Click **[Search]** to start searching for connected devices. The search may take a moment.
- 6. The smartLink HW-DP is shown with the corresponding serial number.

|                                  |                 |               |                        |                     |                  |             |       | _ | ~~~~~~~~~~~~~~~~~~~~~~~~~~~~~~~~~~~~~~~ |
|----------------------------------|-----------------|---------------|------------------------|---------------------|------------------|-------------|-------|---|-----------------------------------------|
| Search and Configure             | e               |               |                        |                     |                  |             | _     |   | ~                                       |
| MAC Address                      | Device Type     | Serial Number | Name                   | IP Address          | IP Mask          | Gateway     |       |   |                                         |
| <b>1</b> 00-06-71-75-00-18       | smartLink HW-DP | 220100004     | fg-x00-220100004.local | <u>192.168.0 10</u> | 255.255.255.0    | 192.168.0.1 |       |   |                                         |
|                                  |                 | 1.2           |                        |                     |                  |             |       |   |                                         |
|                                  |                 |               |                        |                     |                  |             |       |   |                                         |
|                                  |                 |               |                        |                     |                  |             |       |   |                                         |
|                                  |                 |               |                        |                     |                  |             |       |   |                                         |
|                                  |                 |               |                        |                     |                  |             |       |   |                                         |
| Connected devices in local netwo | rk:             |               |                        |                     |                  |             |       |   |                                         |
| Network Adapter Selection:       |                 |               |                        | NU                  | T : 192.168.0.25 |             |       |   | *                                       |
| Search Configure                 |                 |               | Configure via CSV file |                     |                  |             | About |   | lose                                    |

## 3 User Management

After you are logged on you can set up the desired users.

The following table shows the users and the corresponding actions they are allowed to perform.

| Permission                    | Administrator | Diagnostic   | Maintenance  | Observer |
|-------------------------------|---------------|--------------|--------------|----------|
| Create and delete accounts    | Ø             | $\checkmark$ |              |          |
| Change all passwords          | Ø             | Ø            |              |          |
| Change own password           | Ø             | V            | V            | V        |
| Configuring gateway           | Ø             | $\checkmark$ | $\checkmark$ |          |
| Reading configuration         | Ø             | V            | V            | V        |
| Reading diagnostics           | Ø             | $\checkmark$ | $\checkmark$ | V        |
| Updating firmware             | $\square$     | $\checkmark$ |              |          |
| Resetting gateway             | Ø             | Ø            |              |          |
| Installing HTTPS certificates | Ø             | Ø            |              |          |

## 3.1 Creating an account

#### 1. Select Settings $\rightarrow$ User Accounts.

| smartLink     | Information Settings | s Diagnosis     | PROFIBUS | HART IP | OPC UA | MQTT |
|---------------|----------------------|-----------------|----------|---------|--------|------|
| Views         | User Accounts        |                 |          |         |        |      |
| Network       | Create account       |                 |          |         |        |      |
| User Accounts | User role            | Administrator V | ]        |         |        |      |
| Firmware      | User name            |                 |          |         |        |      |
| Reset         | New password         |                 |          |         |        |      |
| HTTPS         | Confirm new password |                 |          |         |        |      |
| Time & Date   |                      |                 |          |         |        |      |
| Licensing     | Create               |                 |          |         |        |      |

- 2. Select a user role from the dropdown menu.
- 3. Assign a user name and enter a **New password** in the corresponding fields according to the password rules.
- 4. Retype the password in the **Confirm new password** field.
- 5. Click [Create] to save the user and password settings.

#### **Password rules**

A password must contain between eight and 128 characters, including at least 1 lower case letter, 1 upper case letter, 1 number and 1 special character: !"#\$%&'()\*+,-./:;<=>?@[\]^\_`{|}~

## 3.2 Changing the default password / deleting the default user

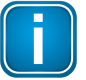

#### Note

For security reasons we highly recommend to either change the password of the default user administrator or delete the user altogether.

1. Enter administrator as user name.

| smartLink DP  | Information Settings Diagnosis HART IP PROFIBUS |  |
|---------------|-------------------------------------------------|--|
| Views         | User Accounts                                   |  |
| Network       | Change password                                 |  |
| User Accounts | User name                                       |  |
| Firmware      | Old password                                    |  |
| Reset         | New password                                    |  |
| HTTPS         | Confirm new password                            |  |
| Time & Date   |                                                 |  |
| Licensing     | Change                                          |  |

- 2. Enter the old password GEA-YN-026000<serial number>.
- 3. Enter the **new password**.
- 4. Retype the password in the **Confirm new password** field.
- 5. Click [Change] to save the new password settings.

Alternatively, delete the default administrator.

1. Enter administrator as user name.

| smartLink     | Information    | Settings | Diagnosis | PROFIBUS | HART IP | OPC UA | MQTT |
|---------------|----------------|----------|-----------|----------|---------|--------|------|
| Views         | User Account   | s        |           |          |         |        |      |
| Network       | Delete account |          |           |          |         |        |      |
| User Accounts | User name      |          |           |          |         |        |      |
| Firmware      |                |          |           |          |         |        |      |
| Reset         | Delete         |          |           |          |         |        |      |
| HTTPS         |                |          |           |          |         |        |      |
| Time & Date   |                |          |           |          |         |        |      |
| Licensing     |                |          |           |          |         |        |      |

2. Click [Delete] to erase the account settings and remove the user.

## 4 Setting time & date

It is recommended that you set the time and date of your smartLink HW-DP so that the systems in the network share the same time. This is necessary to verify the validity of security certificates and to analyze log files in case of errors.

You can set the time and date the following way:

- 1. Select Settings → Time & Date.
- 2. Click [Set time from browser] to synchronize the gateway with the PC date and time manually.

#### OR

3. Click **[Use time server]** and enter the IP address of your time server to synchronize date and time automatically via a time server.

| smartLink     | Information Setti | ings Diagnosis PROFIBL | JS HART IP OPC UA   | MQTT                  |
|---------------|-------------------|------------------------|---------------------|-----------------------|
| Views         | Time & Date       |                        |                     |                       |
| Network       |                   | Browser time (UTC)     | Device time (UTC)   | _                     |
| User Accounts | Manual:           | 2022-03-03 15:16:50    | 2000-01-01 01:26:05 | Set time from browser |
| Firmware      |                   | NTP Server             |                     |                       |
| HTTPS         | O Time server:    | 0.0.0.0                |                     | Use time server       |
| Time & Date   |                   |                        |                     |                       |
| Licensing     |                   |                        |                     |                       |

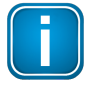

#### Note

If the smartLink HW-DP is not powered for a longer time the smartLink HW-DP will lose the set time. Therefore, we recommend synchronizing the time via a **time server**.

## 5 Saving a license file

If you purchased your smartLink HW-DP with installed licenses and the factory version of your device is 2.00.00.13797 or lower, download the licenses and store them in a safe location.

- 1. Select Information → System.
- Check the factory version.
   If it is 2.00.00.13797 or lower, continue with the following steps. Otherwise you may stop here.
- 3. Select Diagnosis → Log File.

#### 4. Click [Support Data].

A zip file containing the device licenses and other data is created. The licenses have the file ending *\*.lic.* 

## 6 Installing a license

If you need to install additional licenses you can continue with the description. Otherwise you can skip this section.

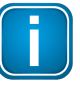

#### Note

First you will have to register the license to download to license file to the smartLink HW-DP.

#### How to register a license

- 1. Go to the Softing Industrial website and click the Sicon in the upper right corner to register yourself or select this My Softing Portal link. When you are registered and logged in you are directed to the My Softing Dashboard.
- 2. Select Licenses  $\rightarrow$  Register License in the side menu.

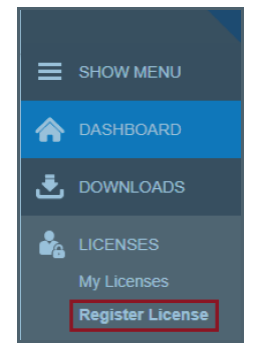

3. Enter the license key from your License Certificate in the license key input field. You will find the license key on the certificate you have received by email.

#### **Register License**

| Register License                                                                                                    | Cancel           |
|----------------------------------------------------------------------------------------------------|------------------|
| Enable Release Info                                                                                                 |                  |
|                                                                                                    |                  |
| Device/Host ID                                                                                                    |                  |
| 12345-ABCDE-67890-FGHIJ                                                                                             |                  |
| License Key                                                                                                    |                  |
| Activate License:                                                                                                   |                  |
| Please enter your License Key and your Host ID. If you want to get notified in case of new releases, just check ena | ble release info |

- 4. Select Information → System.
- 5. Highlight and copy the Host ID from the Device/System table.
- 6. Paste the Host ID into the Device/Host ID field of the Register License form.
- 7. Click [Register License]. A license file is generated.
- 8. Click **[Download]** to save the license file to your PC.

#### How to install a license

To install a license file follow these steps:

1. Select Settings  $\rightarrow$  Licensing.

| smartLink     | Information Settings Diagnosis PROFIBUS | HART IP OPC U | JA MQTT | Restart<br>Device | Logout Auto logout administrator | softing       |
|---------------|-----------------------------------------|---------------|---------|-------------------|----------------------------------|---------------|
| Views         | Licensing                               |               |         |                   |                                  |               |
| Mohuoda       | Name                                    | Version       | Options | End date          | Description                      | Status        |
| Network       | PROFIBUS Slave and HART Device Support  |               | -       | unlimited         | Order Number: LRA-NN-027004      | not installed |
| User Accounts |                                         |               |         |                   |                                  |               |
| Firmware      | Choose License File                     |               |         |                   |                                  |               |
| - minute      | License File: No file selected          |               |         |                   |                                  |               |
| Reset         | Literative rine, the inclusion of the   |               |         |                   |                                  |               |
| HTTPS         | Install                                 |               |         |                   |                                  |               |
| Time & Date   |                                         |               |         |                   |                                  |               |
| Licensing     |                                         |               |         |                   |                                  |               |

- 2. Click the **[Choose License File**] button. Windows Explorer will open.
- 3. Go to the directory to which you have saved the file.
- 4. Select the license file and click **[Open]** in Windows Explorer. The license file is now shown under the [Choose License File] button.
- 5. Click the **[Install**] button.

When the license has been installed, the following message appears at the bottom of the window.

Update License Info 1055: The license has been successfully updated.

In the Licensing window, the table entries for HART Device Support will have changed.

| smartLink                 | Information Settings Diagnosis PROFIBU          | IS HART IP OPC U  | A MQTT  | Restart<br>Device | Logout Auto logoul administrator | softing          |
|---------------------------|-------------------------------------------------|-------------------|---------|-------------------|----------------------------------|------------------|
| Views                     | Licensing                                       |                   |         |                   |                                  |                  |
| Natural                   | Name                                            | Version           | Options | End date          | Description                      | Status           |
| Network                   | PROFIBUS Slave and HART Device Support          | 2                 | "100"   | unlimited         | Device Support                   | restart required |
| User Accounts<br>Firmware | Choose License File                             |                   |         |                   |                                  |                  |
| Reset                     | License File: smartPlusDP_#00-06-71-71-03-96#04 | IAF#0C0D5459#.llc |         |                   |                                  |                  |
| HTTPS                     | Install                                         |                   |         |                   |                                  |                  |
| Time & Date               |                                                 |                   |         |                   |                                  |                  |
| Licensing                 |                                                 |                   |         |                   |                                  |                  |

| Parameter   | Meaning                                                                                                    |
|-------------|----------------------------------------------------------------------------------------------------|
| Version     | A support number (for internal use only).                                                                                                    |
| Options     | Total number of supported PROFIBUS slaves and HART devices.                                                                                                    |
| End Date    | The date on which the license expires. Generally all licenses are unlimited.                                                                                                    |
| Description | Before a license is installed, this field displays the license order number.                                                                                                    |
| Status      | Before a license is installed, the field displays "not installed". When a license has been installed it shows "restart required" against a yellow background. After the gateway has been restarted it shows "installed" against a green background. |

6. Click **Restart Device** in the top menu of the window. The following message will appear.

| smartLink HW-DP                                                                                             |    |        |
|----------------------------------------------------------------------------------------------------|----|--------|
| smartLink HW-DP will be restarted.<br>All applied configuration data will be used.<br>Continue and restart? |    |        |
|                                                                                                    | OK | Cancel |

#### 7. Click OK.

Now the status column will show "installed" meaning the license is activated.

| smartLink     | Information Settings Diagnosis PROFIBUS | HART IP OPC UA | MQTT    | Restart Logou<br>Device administra | t Auto logout in 9 min | softing   |
|---------------|-----------------------------------------|----------------|---------|------------------------------------|------------------------|-----------|
| Views         | Licensing                               |                |         |                                    |                        |           |
| Network       | Name                                    | Version        | Options | End date                           | Description            | Status    |
|               | PROFIBUS Slave and HART Device Support  | 2              | "100"   | unlimited                          | Device Support         | installed |
| User Accounts |                                         |                |         |                                    |                        |           |
| Firmware      | Choose License File                     |                |         |                                    |                        |           |
|               | License File: No file selected          |                |         |                                    |                        |           |
| Reset         | Election file. No life Science.         |                |         |                                    |                        |           |
| HTTPS         | Install                                 |                |         |                                    |                        |           |
| Time & Date   |                                         |                |         |                                    |                        |           |
| Licensing     |                                         |                |         |                                    |                        |           |

## 7 Importing an HTTPS certificate

As mentioned in section Logging on to the web server  $D^6$  the smartLink HW-DP comes with a selfsigned certificate assigned to IP address 192.168.0.10. For security reasons we highly recommend incorporating your own certificate assigned to the desired host name. It is also recommended that the DNS server of the network resolves the name of smartLink HW-DP to the corresponding IP address.

1. Select Settings  $\rightarrow$  HTTPS to import your certificate.

| smartLink            | Information    | Settings            | Diagnosis        | PROFIBUS | HART IP | OPC UA | MQTT |
|----------------------|----------------|---------------------|------------------|----------|---------|--------|------|
| Views                | HTTPS          |                     |                  |          |         |        |      |
| Network              | Choo           | se Private K        | ey File          |          |         |        |      |
| Firmware             | No file select | ed.                 |                  |          |         |        |      |
| Reset                | Choose         | Server Certi        | ficate File      |          |         |        |      |
| HTTPS<br>Time & Date | No file select | ed.                 |                  |          |         |        |      |
| Licensing            | Choose Inte    | ermediate Ce        | ertificate Files |          |         |        |      |
|                      | The new data i | eu.<br>s used after | a restart of the | device   |         |        |      |

- 2. Click [Choose Private Key File...] and select private key file.
- 3. Click on [Choose Server Certificate File...] and select server certificate file.
- 4. If required click **[Choose Intermediate Cert Files...]** and select intermediate certificates to be downloaded.
- 5. Click [Apply].

## 8 Changing the network settings

- 1. Select **Settings** → **Network**.
- 2. Adjust the IP settings as required.
- 3. Adapt the host name to the one of the certificate.

| smartLink     | Information Setting                                      | gs Diagnosis     | PROFIBUS | HART IP | OPC UA | MQTT |  |  |
|---------------|----------------------------------------------------------|------------------|----------|---------|--------|------|--|--|
| Views         | TCP/IP Settings                                          |                  |          |         |        |      |  |  |
| Network       | Obtain IP settings fro                                   | om a DHCP server |          |         |        |      |  |  |
| User Accounts | IP Address                                               | 192.168.0.10     |          | ]•      |        |      |  |  |
| Firmware      | Subnet Mask                                              | 255.255.255.0    |          | ]•      |        |      |  |  |
| Reset         | Default Gateway                                          | 0.0.0            |          | ]•      |        |      |  |  |
| HTTPS         | Hostname                                                 | fg-x00-2022001   | 53.local | ]•      |        |      |  |  |
| Time & Date   |                                                          | 0                |          | 1       |        |      |  |  |
| Licensing     | Enable discover services                                 |                  |          |         |        |      |  |  |
|               | The new data is used after a restart of the device Apply |                  |          |         |        |      |  |  |

- 4. Click [Apply].
- 5. Click [Restart Device] at the top of the top of the window.

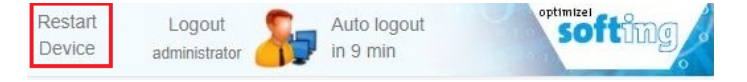

## Softing Industrial Automation GmbH

Richard-Reitzner-Allee 6 85540 Haar / Germany https://industrial.softing.com + 49 89 45 656-340info.automation@softing.com

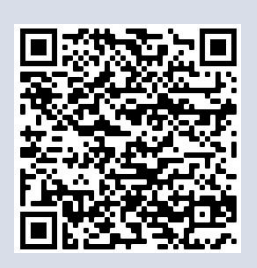